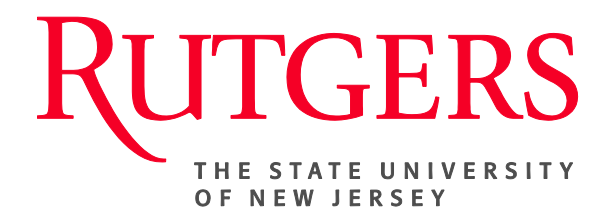

# Research Administration & Proposal Submission System (RAPSS) Central Office Quick Reference

This document is intended for Grants Specialists and Authorized Organization Representatives.

| Software Overview and Basic Navigation 2           | ) |
|----------------------------------------------------|---|
| Review a Funding Proposal 5                        | 5 |
| Request Changes to a Funding Proposal 6            | 5 |
| Review and Update an SF424 Application7            | 2 |
| Approve a Funding Proposal and SF424 Application 8 | 3 |
| Submit an SF424 Application to Grants.gov9         | ) |
| Bypass Department Review and Approval1             | 0 |

## Software Overview and Basic Navigation

When you first log in, you will be on your My Inbox page. You can always get back to this page by clicking My Inbox in the top right.

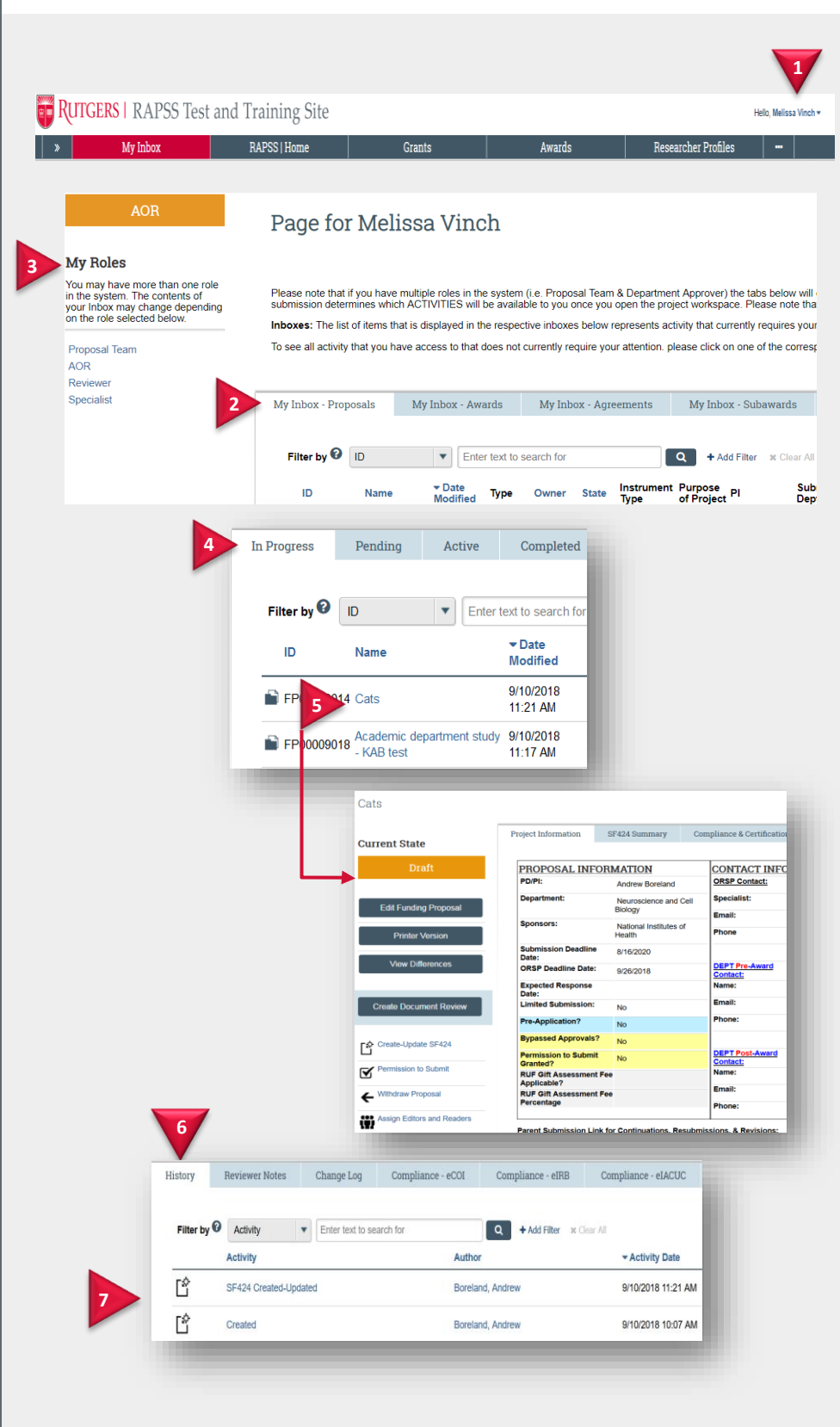

#### Navigate My Inbox

From My Inbox, you will find:

- Logout link to exit the system.
- 2. Your Role. If you have more than one role, select the appropriate role under My Roles. Roles determine what appears in My Inbox as well as your access to proposals, actions, and activities in the system.
- **3. Tabs** listing funding proposals and SF424 applications in various stages of the process. Your role determines which tabs appear.

#### **Open a Proposal**

- Click the appropriate tab. To find a specific proposal, see <u>Filter Data in a Table</u>.
- 5. Click the proposal name to open it.

The funding proposal workspace opens. See <u>Navigate Funding</u> <u>Proposal Workspace</u> for details.

#### **View Proposal History**

- 6. In the proposal workspace, click the **History** tab.
- 7. The history lists the activity taken on the proposal including any comments or attachments added.

|                                                                                                    | Filter Data in a Table                                                                                                    |
|----------------------------------------------------------------------------------------------------|----------------------------------------------------------------------------------------------------|
|                                                                                                    | To find a specific item in a table, use the Filter by feature:                                                                                                    |
| In Progress Pending Active Completed All Proposals                                                                                                    | 8. Select the column to filter by.                                                                                                    |
| Filter by P B ext to search for<br>B Choose a column to search in State PI Submi<br>Date Modified<br>Sounde Fint New<br>Filter by P D FP0000 Q + Add Filter * Clear All<br>10 12 12 | <ul> <li>9. Type the beginning characters for the items you want to find. You can also type a % symbol as a wildcard before the characters. For example:</li> <li>FP shows all items beginning with FP</li> <li>%FP0000 shows all items containing FP0000</li> <li>10. For a list of operators you can type in the text box,</li> </ul> |
|                                                                                                    | click the Help icon.<br><b>11.</b> Click <b>magnifying glass</b> to<br>apply the filter                                                                                                    |
|                                                                                                    | <ul><li><b>12.</b> To combine multiple filter criteria, click Add Filter.</li></ul>                                                                                                    |

|                                                                                                    | Navigate Funding Proposal<br>Workspace                                                                                                    |
|----------------------------------------------------------------------------------------------------|----------------------------------------------------------------------------------------------------|
| Breathing Exercises and Heart Rate 4 FP00000024 Funding Proposal                                                                                                    | When you open a proposal, you will see the proposal workspace:                                                                                                    |
| Specialist Review     Project Information     \$F424 Summary     Contacts & Reviewers     Atachments       Image: Specialist Review     Project Information     \$F424 Summary     Contacts & Reviewers     Atachments       Image: Specialist Review     Project Information     Starting Date:     3/2/2015       Image: Specialist Review     Specialist:     Casandra Burrows       Submit for SO Final Review     Specialist:     Specialist:       Specialist Regreates     1/2/2015     Total Direct:     \$0.00       Image: Specialist Regreates     1/2/2015     Total Direct:     \$0.00       Specialist Regreates     1/2/2015     Total Direct:     \$0.00       Specialist Regreates     1/2/2015     Specialist:     \$0.00                                                                                                    | 1. The <b>State</b> of the proposal in the process. For example, Specialist Review means the proposal is currently undergoing review by the ORSP.                      |
| Administrative Withdram     Administrative Withdram     Add Attachments     Add Attachments     Add A | 2. Buttons for activities related to proposal pages such as edit, view, or print pages, depending on your role.                                                        |
| Add Comment                                                                                                    | <b>3.</b> Actions you can perform in the current state.                                                                                                    |
|                                                                                                    | <b>4. Tabs</b> of information related to the funding proposal, SF424, and review process.                                                                              |
| 5 6 7                                                                                                    | Navigate Funding Proposal<br>Pages                                                                                                    |
| << Back                                                                                                    | A navigation bar appears at the top and bottom of each proposal page:                                                                                                  |
| For the NIH this is the title that will be submitted<br>Breathing Exercises and Heart Rate<br>For the NIH this is the title that will be submitted<br>to exceed the limit the title will automatically truncate<br>to meet the limit.                                                                                                    | 5. Back and Continue move you backward and forward through the pages. Continue saves your entries; Back does not.                                                      |
| Error/Warning Messages     7a     Refresh       Message     Field Name     Jump To       This is a required field; therefore, you must provide the required information.     TempVar-Opportunity ID     10.0 Federal Grant Information       This is a required field; therefore, you must provide the required information.     TempVar-Opportunity ID     12.0 Submission Dates                                                                                                    | 6. Save saves your edits and Exit returns you to the proposal workspace. Save only appears if you can edit the proposal.                                               |
| Image: Solution of the required information.         8         Image: Solution of the required information.         8         Image: Solution of the required information.         8         Continue >>         Continue >>         Continue >>         Continue >>                                                                                                    | 7. Hide/Show Errors shows a pane<br>at the bottom of the page listing<br>all pages with errors. If you can<br>edit the proposal, you can fix the<br>errors as follows: |
| - 1.0 Proposal Description & Contacts<br>- 3.0 Research Department<br>- 4.0 General Proposal Information                                                                                                    | <ul><li>a. Click the Jump To link to go to that page and fix the error.</li><li>b. Click Refresh to update the messages.</li></ul>                                     |
| Hide/Show Errors   Print   Jump To: - 18.0 Completion Instructions (Grants.gov Submission) - Finish                                                                                                    | 8. Jump To menu lists all the proposal pages. Select a page to jump to it.                                                                                             |
|                                                                                                    | <b>9.</b> Finish on the last page returns you to the proposal workspace.                                                                                               |

| Review a                        | Funding Pro                                                                                                    | oposal                                                                                                    |                                                                                                    |                    |                                                                                                    |
|---------------------------------|----------------------------------------------------------------------------------------------------|----------------------------------------------------------------------------------------------------|----------------------------------------------------------------------------------------------------|--------------------|----------------------------------------------------------------------------------------------------|
| You will receive                | e an email when a                                                                                                    | funding proposal is                                                                                                    | s ready for you to                                                                                                    | o review           | ۷.                                                                                                    |
|                                 |                                                                                                    |                                                                                                    |                                                                                                    | 0                  | pen the Proposal                                                                                                    |
| This is an auto-generated email | RAPSS<br>METALE ADMINISTRATION &<br>Metale Administration &<br>Please do not reply to this email message.<br>Iccal ORSP office al | Office of Resear<br>Programs<br>Rutgers, The Stat<br>New Jersey<br>3 Rutgers Plaza<br>ASB III, 2nd Flo<br>New Brunswick,<br>The originating e-mail account is not monitored<br>http://orsp-nutgers.edu/contact_us | ch & Sponsored http://orsp.rutgers.edu<br>e University of p.732-235-4032<br>rapss@rutgers.edu<br>or<br>NJ 08901-8559<br>1. If you have questions, please contact y | <b>1</b>           | <ul> <li>Click the proposal ID link to open<br/>the proposal.</li> <li>If you no longer have the email,</li> </ul>                                                                                                    |
| Proposal ID Link:<br>PI Name:   | FP00000024<br>William Moyle                                                                                                    |                                                                                                    |                                                                                                    |                    | My Inbox tab.                                                                                                    |
| Title:<br>Sponsor               | Breathing Exercises and Heart Rate<br>National Institutes of Health<br>This above proposal has been submitted f                   | or your review and appropriate action.                                                                                                    |                                                                                                    | R                  | eview the Proposal                                                                                                    |
| MESSAGE:                        | Please click on the link above to go to the<br>If you have any questions about the prope                                          | funding proposal.<br>osal, please contac the PI.                                                                                                    |                                                                                                    | 2                  | Review the proposal:                                                                                                    |
| Cu                              | urrent State<br>Specialist Review<br>Edit Funding Proposal                                                                        | Project Information SF424 Su<br>SF424 INFORMA                                                                                                    | nmary Compl                                                                                                    |                    | <ul> <li>Grants Specialists: Click<br/>Edit Funding Proposal.<br/>You can edit the proposal<br/>as needed.</li> <li>Authorized Organization<br/>Representatives: Click<br/>View Funding Proposal.</li> </ul>               |
|                                 | Printer Version<br>View Differences<br>Create Document Review                                                                     | SF424 Link to Form:<br>SF424 Tracking#:<br>SF424 Received Date/Time:<br>SF424 Status Updated:<br>SF424 Current State:<br>PDF Version                                                                              | SF-42400002337<br>Pre-Submission<br>TBD                                                                                                    | 3                  | <ul> <li>To help with the review, you can:</li> <li>Click Printer Version to<br/>print out the proposal pages.</li> <li>Click View Differences to<br/>see what changed between<br/>this and a previous version.</li> </ul> |
|                                 |                                                                                                    |                                                                                                    |                                                                                                    | G<br>ch<br>se<br>F | Frants Specialists Only: To request hanges from the proposal team, ee <u>Request Changes to a</u> unding Proposal.                                                                                                    |
|                                 |                                                                                                    |                                                                                                    |                                                                                                    | W<br>pi<br>al      | /hen finished reviewing the<br>roposal, go to <u>Review and Update</u><br>n SF424 Application                                                                                                    |

## **Request Changes to a Funding Proposal**

Grants Specialists can ask the proposal team to make changes to a funding proposal by adding reviewer notes to specific proposal pages. For a general change request that is not about a specific page, see <u>Send Change</u> <u>Request to Proposal Team</u>.

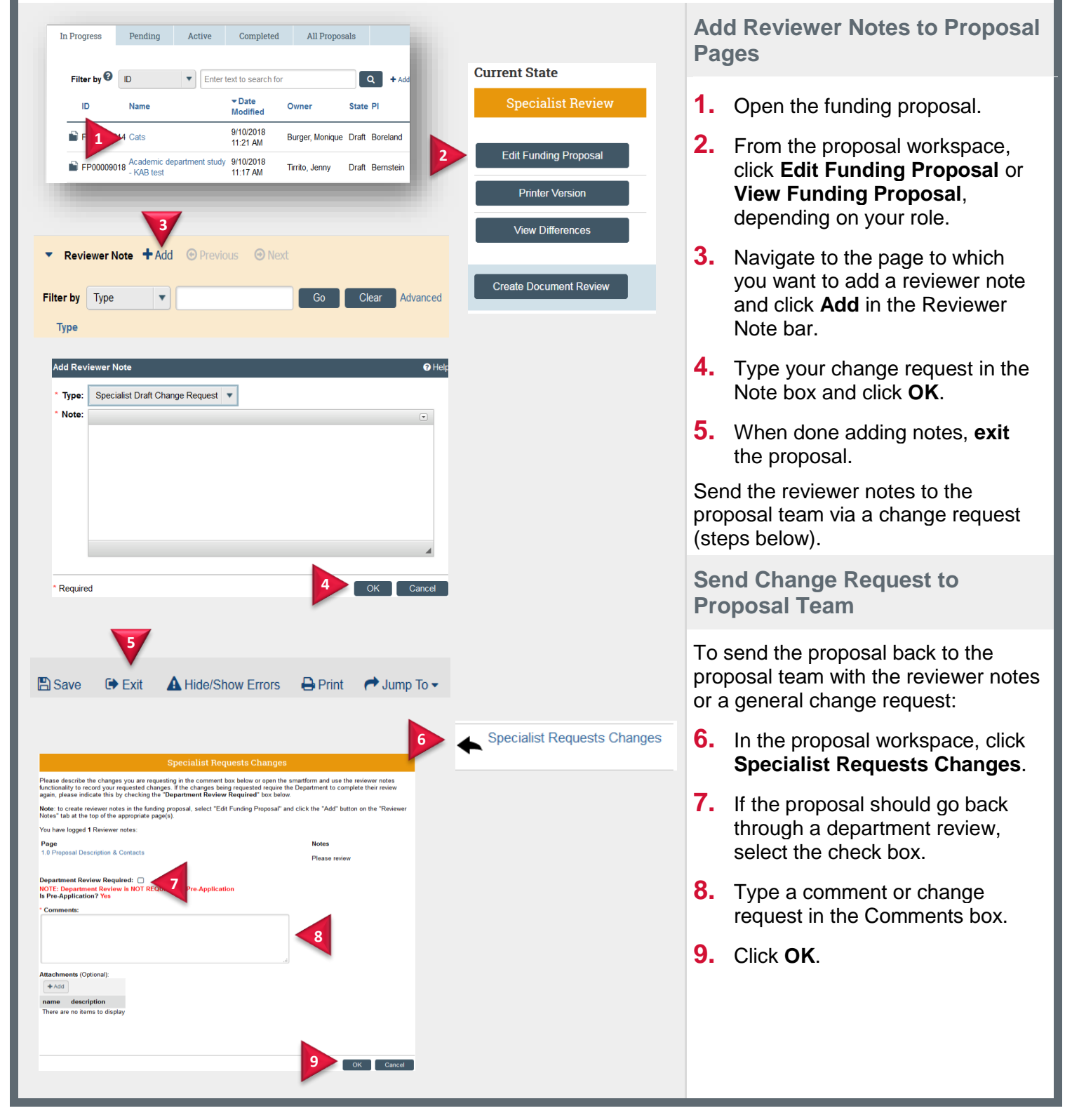

# **Review and Update an SF424 Application**

The Grants Specialist can review and manually update the SF424 application as necessary.

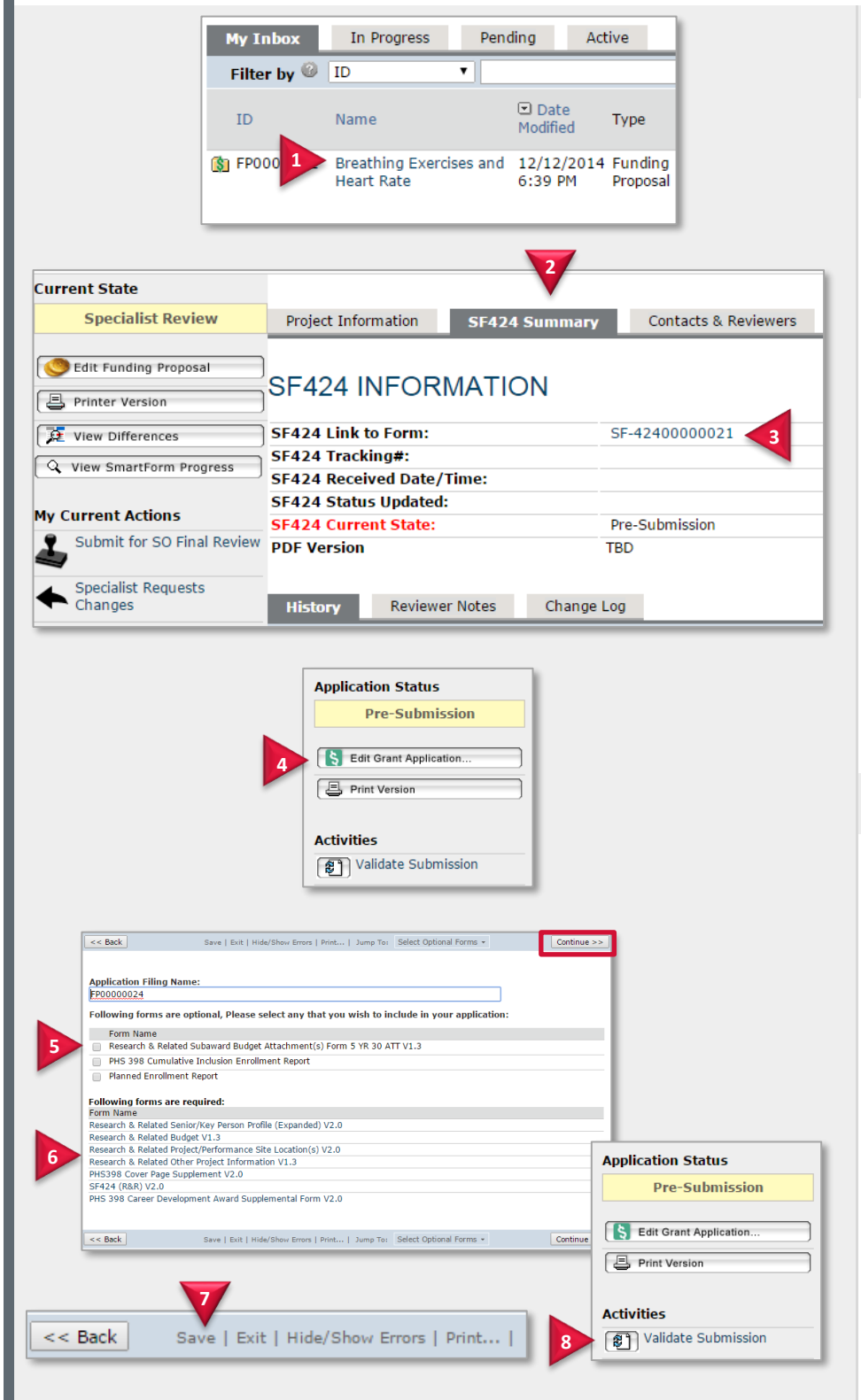

Review and Update the SF424 Application

- **1.** Open the funding proposal.
- 2. From the proposal workspace, click the SF424 Summary tab.
- 3. Click the SF424 ID link.
- 4. In the SF424 workspace, click Edit Grant Application.
- 5. To add an optional form, select the form check box and then click **Continue** to update the form.
- 6. To review or update an existing form, click the link to open it. Edit the form as needed.
- 7. Click **Save** and then **Exit** to return to the SF424 workspace.

Validate the SF424 application to ensure there are no errors with it (steps below).

### Validate the SF424 Data

8. In the SF424 workspace, click Validate Submission.

The system not only validates the application, but builds an XML version of it.

Fix any errors listed in the Error/Warning Messages pane by manually updating those pages (steps above). Click **Validate Submission** again to ensure no errors.

When finished updating and validating the SF424 application, go to <u>Approve a Funding Proposal and</u> <u>SF424 Application.</u>

# **Approve a Funding Proposal and SF424 Application**

After you have reviewed the funding proposal and SF424 application and all updates have been made, "approve" the proposal by moving it to the next state in the proposal submission process.

| Current State                                                                                                    |                                                                                                    |                                                                                    | Approve Proposal                                                    |
|----------------------------------------------------------------------------------------------------|----------------------------------------------------------------------------------------------------|------------------------------------------------------------------------------------|---------------------------------------------------------------------|
| Specialist Review                                                                                                    | Project Information SF424 Summ                                                                                                    | ary Contacts & Reviewers                                                           | After you have reviewed the proposal                                |
| Sedit Funding Proposal                                                                                                    | SF424 INFORMATION                                                                                                    |                                                                                    | and SF424 application perform the                                   |
| Printer Version                                                                                                    |                                                                                                    |                                                                                    | next step depending on your role.                                   |
| View Differences                                                                                                    | SF424 Link to Form:                                                                                                    | SF-4240000021                                                                      |                                                                     |
| 🔍 View SmartForm Progress                                                                                                    | SF424 Received Date/Time:                                                                                                    |                                                                                    | Grants Specialists:                                                 |
| My Current Actions                                                                                                    | SF424 Status Updated:                                                                                                    |                                                                                    |                                                                     |
| Submit for SO Final Review                                                                                                    | SF4 4 Current State:                                                                                                    | TBD                                                                                | 1. From the proposal workspace,<br>click Submit for SO Final Review |
| Specialist Requests<br>Changes                                                                                                    | History Reviewer Notes Cha                                                                                                    | nge Log                                                                            | 2. Add any comments, if applicable, and click <b>OK</b> .           |
|                                                                                                    | Submit for SO Final Review                                                                                                    |                                                                                    | Authorized Organization<br>Representatives:                         |
| Executing "submit for SO Final Rev<br>well. This is done in preparation for<br>Note: if the "Bypass Review & Appr<br>"Permission to Submit" activity will<br>Click "Cancel" if you do not wish to<br>* Comments: | iew" "will lock the funding proposal from further edits. If<br>submission to the sponsor.<br>ovals" activity was used to bring the funding proposal to<br>automatically be completed.<br>o execute this activity. | there is an SF424, it will be locked as<br>the "Specialist Review" state, then the | Go to <u>Submit an SF424 Application to</u><br><u>Grants.gov</u> .  |
|                                                                                                    |                                                                                                    |                                                                                    |                                                                     |

## Submit an SF424 Application to Grants.gov

An Authorized Organization Representative can submit the application to Grants.gov during the SO Final Review state.

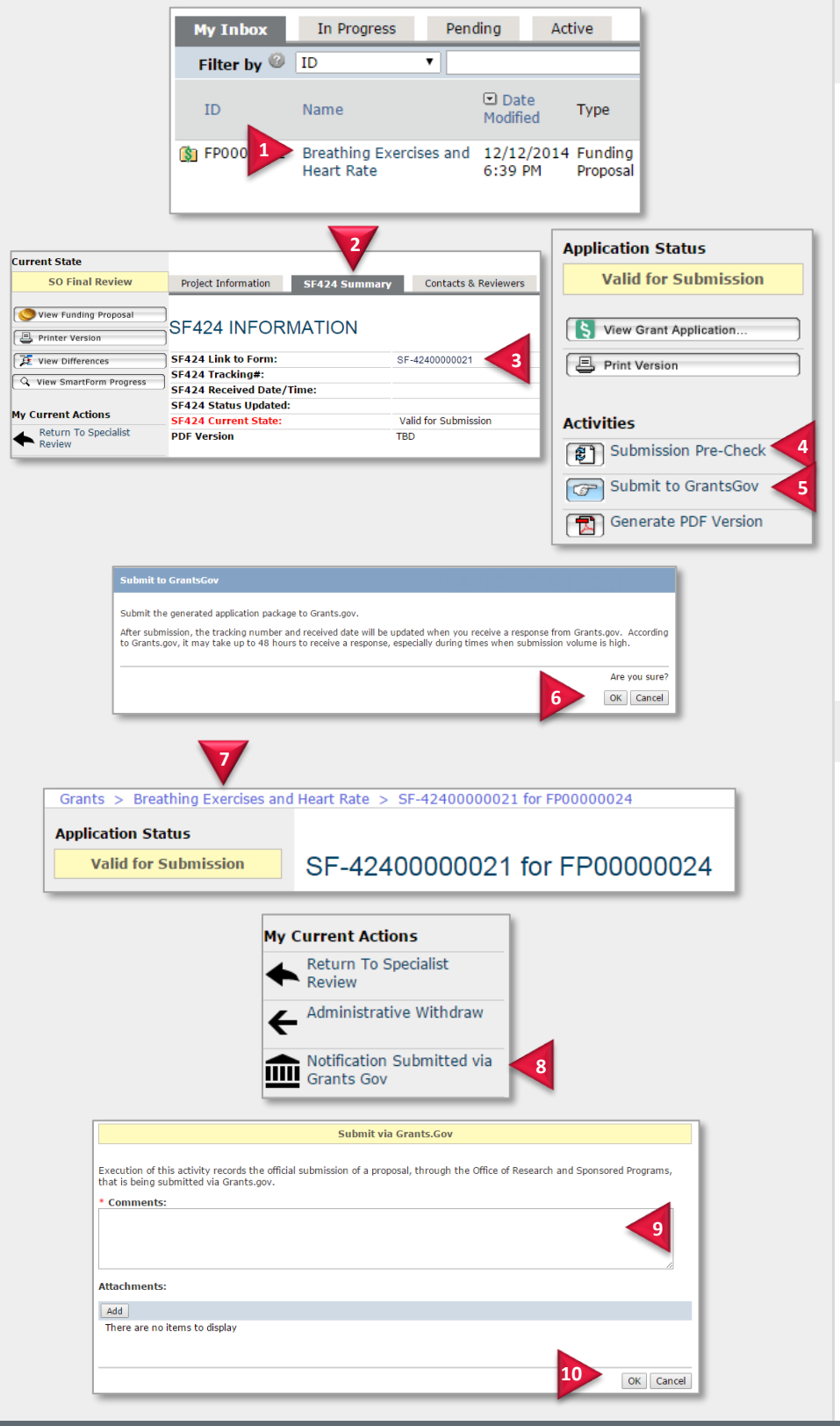

Submit SF424 Application to Grants.gov

- **1.** Open the funding proposal.
- 2. From the proposal workspace, click the SF424 Summary tab.
- **3.** Click the SF424 ID link.
- 4. In the SF424 workspace, click Submission Pre-Check to verify that the generated XML is error-free.
- 5. Click Submit to GrantsGov.
- 6. In the confirmation window, click **OK** to submit the application.
- 7. Click the proposal name in the breadcrumb link to return to the proposal workspace.

Go to Indicate Application Accepted.

**Indicate Application Accepted** 

Perform these steps only after the application has been accepted by eRA Commons with no warnings or errors.

- 8. Click Notification Submitted via Grants Gov.
- **9.** Type any comments regarding the submission.
- **10.** Click **OK**.

When the proposal transitions to the Pending Sponsor Review state, the funding proposal submission process is complete.

# **Bypass Department Review and Approval**

When a proposal is in certain states, Grants Specialists and Authorized Organization Representatives can bypass the department review and go right to a Specialist Review, for example, if a department review cannot be performed in time to meet a sponsor deadline. When this occurs, however, the technical/scientific portion of the proposal is considered complete.

| <complex-block><ul> <li>1 Name Obter Modified Type State Pt Modified Type State Pt Modified Type State State Pt Modified Type State Pt Modified Type State State Pt Modified Type State State Pt Modified Type State State Pt Modified Type State State State Pt Modified State State</li></ul></complex-block> | Filter by 🥝 ID 🔻                                                                                                    | Go Clear                                                                   | Bypass Department Review                                                                                                    |
|----------------------------------------------------------------------------------------------------|----------------------------------------------------------------------------------------------------|----------------------------------------------------------------------------|----------------------------------------------------------------------------------------------------|
| <ul> <li>Protoco</li> <li>Protoco</li> <li>Preathing Exercises and 12/12/2014 Funding Draft William Moye</li> <li>I items</li> <li>Click Bypass Review and Approvals.</li> <li>Type the reason for bypassing the department review and approval.</li> <li>Click OK.</li> <li>Click OK.</li> <li>Click OK.</li> <li>Click OK Review. Go to Review a Funding Proposal</li> <li>Printer Version</li> <li>Printer Version</li> <li>Printer Actions</li> <li>Proposal Stransitions to Prending Sponsor Review, the PI ard department approvers will receive a email to perform retroactive approvers will receive a email to perform retroactive approvers will receive a email to perform retroactive approvers</li> </ul>                                                                                                    | ID Name 🖸 Date<br>Modified                                                                                                    | Type State PI                                                              | <b>1.</b> Open the proposal in Draft state.                                                                                                    |
| <ul> <li>1 items</li> <li>a. Type the reason for bypassing the department review and approval.</li> <li>a. Click OK.</li> <li>b. Click OK.</li> <li>b. Click OK.</li> <li>b. Click OK.</li> <li>click OK or proposal transitions to Specialist Review. Go to Review a Londing Proposal.</li> <li>b. Click OK</li> <li>b. Click OK</li> <li>click OK</li> <li>cli</li></ul>                                                                                                    | FP0000 1 Breathing Exercises and 12/12/2014<br>Heart Rate 6:39 PM                                                                                                    | Funding Draft William<br>Proposal Moyle                                    | 2. Click Bypass Review<br>and Approvals.                                                                                                    |
| <image/> <section-header></section-header>                                                                                                    | items                                                                                                    |                                                                            | <b>3.</b> Type the reason for bypassing the department review and approval.                                                                             |
| Image: Constraint of the proposal transitions to Specialist Review. Go to Review a funding Proposal.   The proposal transitions to Specialist Review. Go to Review a funding Proposal. When a proposal transitions to Pending Sponsor Review, the PI ard department approvers will receive a email to perform retroactive approvers will receive a email to perform retroactive approvers. Proversion: Province Specialist Review and Approvals. The statistic performs retroactive approvers.                                                                                                    | Current State                                                                                                    | h                                                                          | 4. Click OK.                                                                                                    |
| Image: Structure of the reaction of the proposed of the proposed of                                                    | Draft                                                                                                    |                                                                            | The proposal transitions to Specialist Review. Go to <u>Review a</u> Funding Proposal.                                                                  |
| My Current Actions <ul> <li>                 Create-Update SF424                 </li> <li>                 Bypass Review and Approvals                 </li> </ul> Decomposition of the activity will bypass any remaining Departmental and School reviews & approvals and will go directly to Specialist extensionally, the saturationally considered that the Permission to Submit* activity has been executed. As a result of using this activity is is automatically considered that the Permission to Submit* activity has been executed. As a result of using this activity is is automatically considered to be considered to be complete.                                                                                                    | Printer Version     View Differences     View SmartForm Progress                                                                                                    |                                                                            | When a proposal transitions to<br>Pending Sponsor Review, the PI and<br>department approvers will receive an<br>email to perform retroactive approvals. |
| Bypass Review and<br>Approvals                                                                                                    | My Current Actions<br>Create-Update SF424                                                                                                    |                                                                            |                                                                                                    |
| Bypass Review & Approvals         Execution of this activity will bypass any remaining Departmental and School reviews & approvals and will go directly to Specialist Review state.         As a result of using this activity it is automatically considered that the Permision to Submit* activity has been executed. Additionally, the technical/scientific portion of the proposal (if applicable) is will be considered to be complete.         * Inter the reason for bypassing review and approvals:                                                                                                    | 2 Bypass Review and<br>Approvals                                                                                                    |                                                                            |                                                                                                    |
| Execution of this activity will bypass any remaining Departmental and School reviews & approvals and will go directly to Specialist<br>Review state.<br>As a result of using this activity it is automatically considered that the Permision to Submit' activity has been executed.<br>Additionally, the technical/scientific portion of the proposal (if applicable) is will be considered to be complete.                                                                                                    | Bypass Review & Approvals                                                                                                    |                                                                            |                                                                                                    |
| Additionally, the technical/scientific portion of the proposal (if applicable) is will be considered to be complete.  * Enter the reason for bypassing review and approvals:                                                                                                    | Execution of this activity will bypass any remaining Departmental and School reviews & app<br>Review state.<br>As a result of using this activity it is automatically considered that the Permision to Submit | rovals and will go directly to Specialist<br>" activity has been executed. |                                                                                                    |
| 3                                                                                                    | Additionally, the technical/scientific portion of the proposal (if applicable) is will be considere  Enter the reason for bypassing review and approvals:                                                     | d to be complete.                                                          |                                                                                                    |
|                                                                                                    |                                                                                                    |                                                                            |                                                                                                    |
| Attachments (optional):                                                                                                    | Attachments (optional):                                                                                                    |                                                                            |                                                                                                    |
| There are no items to display                                                                                                    | There are no items to display                                                                                                    |                                                                            |                                                                                                    |
| <ul> <li>Select OK to bypass review and approvals for this funding proposal</li> <li>Select Cancel to return to the funding proposal workspace without taking action.</li> </ul>                                                                                                    | <ul> <li>Select OK to bypass review and approvals for this funding proposal</li> <li>Select Cancel to return to the funding proposal workspace without taking action.</li> </ul>                              |                                                                            |                                                                                                    |
| 4 OK Cancel                                                                                                    |                                                                                                    | 4 OK Cancel                                                                |                                                                                                    |
|                                                                                                    |                                                                                                    |                                                                            |                                                                                                    |